## **GUÍA RÁPIDA NOTIFICACIÓN AL SUPERVISOR-ROL OFICINA DE CONVENIOS**

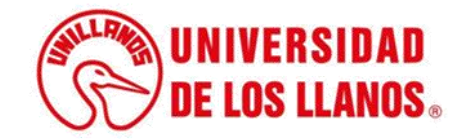

## GUÍA RÁPIDA NOTIFICACIÓN AL SUPERVISOR – ROL OFICINA DE CONVENIOS

Esta guía le brindará información detallada sobre los pasos que debe seguir el rol de la oficina de convenios para llevar a cabo la notificación del convenio al supervisor.

## **Requerimientos técnicos:**

- Equipo de cómputo o dispositivo móvil.
- Conexión a internet.

**Nota:** Cualquier inquietud relacionada, favor dirigirla al correo electrónico <u>sistemas@unillanos.edu.co</u>.

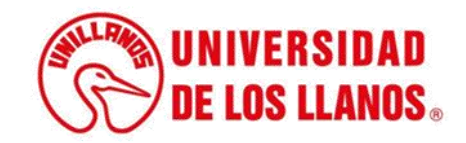

|                       | →C 🗞 https://www.unillanos.edu.co/ |                                                 |
|-----------------------|------------------------------------|-------------------------------------------------|
|                       |                                    |                                                 |
|                       |                                    |                                                 |
|                       |                                    |                                                 |
|                       |                                    |                                                 |
|                       |                                    |                                                 |
|                       |                                    |                                                 |
|                       |                                    |                                                 |
|                       |                                    |                                                 |
|                       |                                    |                                                 |
|                       |                                    |                                                 |
|                       |                                    | Buscar con Google Me siento con suerte          |
|                       |                                    | Ofrecido por Google en: Español (Latinoamérica) |
|                       |                                    |                                                 |
|                       |                                    |                                                 |
|                       |                                    |                                                 |
|                       |                                    |                                                 |
|                       |                                    |                                                 |
|                       |                                    |                                                 |
| Ingrese al siguiente  | enlace:                            |                                                 |
| https://www.unillanos | .edu.co/                           |                                                 |
|                       |                                    |                                                 |
|                       |                                    |                                                 |
|                       |                                    |                                                 |
|                       |                                    |                                                 |
|                       |                                    |                                                 |
|                       |                                    |                                                 |
|                       |                                    | (String UNIVERSIDAD                             |
|                       |                                    | <b>DE LOS LLANOS</b>                            |
|                       |                                    |                                                 |

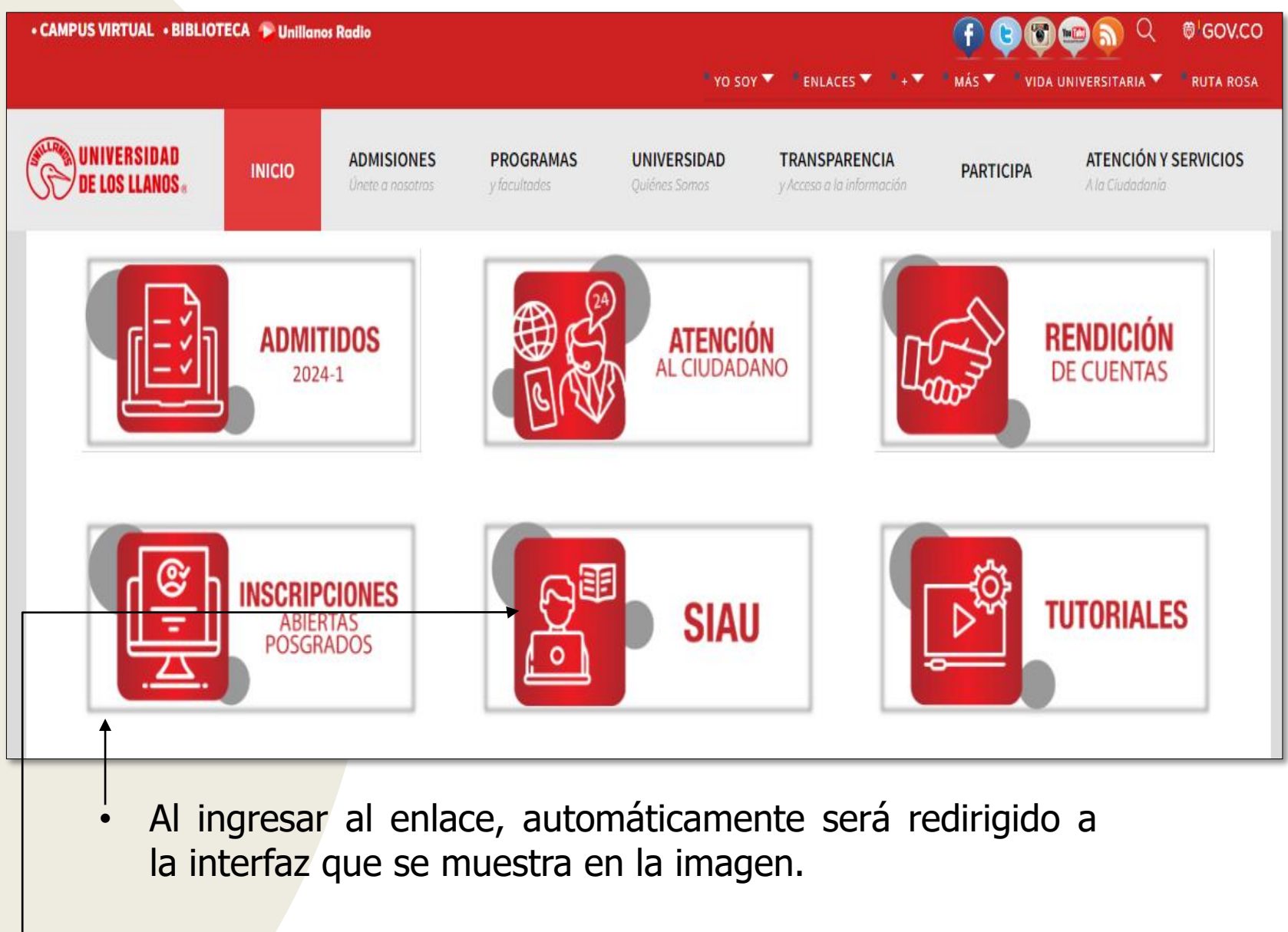

Seleccionar la opción SIAU.

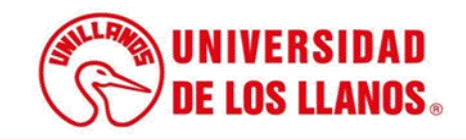

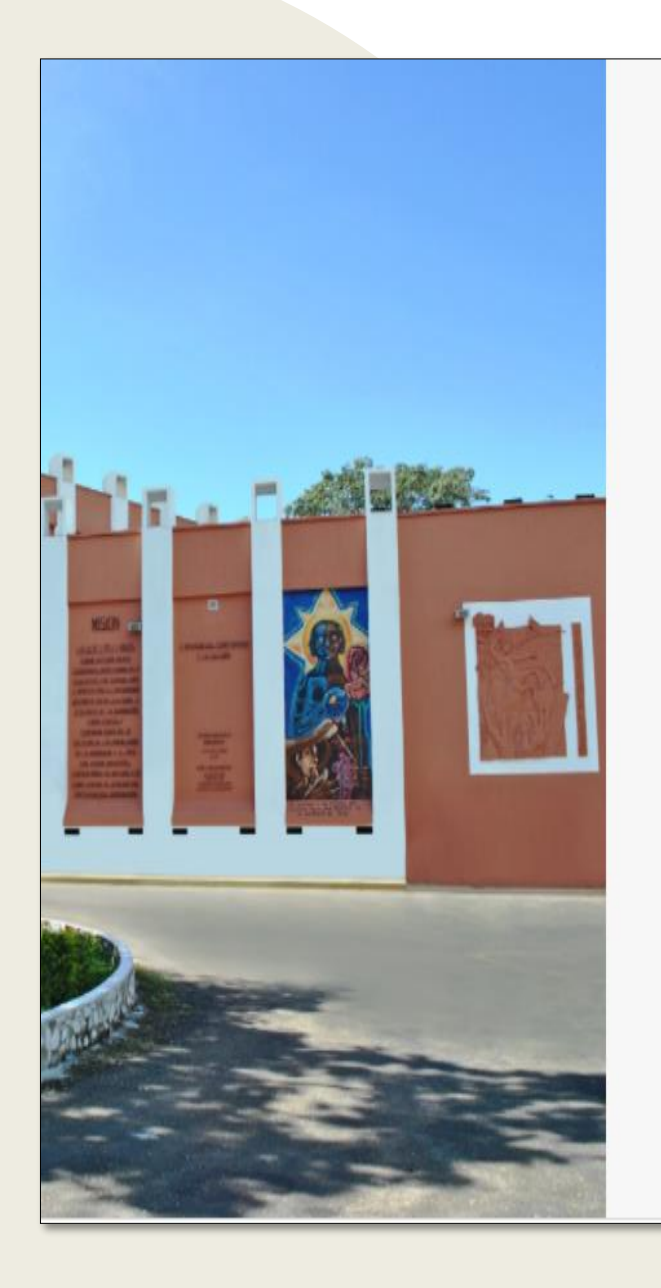

|                                                               | • |
|---------------------------------------------------------------|---|
|                                                               |   |
|                                                               |   |
| -                                                             |   |
|                                                               |   |
| /S TALUNIVERSIDAD                                             |   |
|                                                               |   |
| LAND DE LOS LLANDS                                            |   |
|                                                               |   |
|                                                               |   |
| 0.0000                                                        |   |
| 🍟 SIAU                                                        |   |
|                                                               |   |
|                                                               |   |
| Levario                                                       |   |
|                                                               |   |
| Contrasena                                                    |   |
|                                                               |   |
| Iniciar Sesión Recuperar contraseña                           |   |
|                                                               |   |
| Olvido su usuario?                                            |   |
| Consultelo aquí                                               |   |
|                                                               |   |
|                                                               |   |
| ©2018 Todos los derechos reservados Universidad de los Llanos |   |
|                                                               |   |

Al ingresar al enlace, automáticamente será redirigido a la interfaz que se muestra en la imagen, donde debe ingresar los datos correspondientes.

Usuario: Es el mismo del correo pero sin el @unillanos.edu.co.

Contraseña.

Una vez ingrese los datos, haga clic en iniciar sesión.

**Nota 1:** En caso de no recordar la contraseña, haga clic en: recuperar contraseña.

**Nota 2:** En caso de no recordar el usuario, haga clic en: consúltelo aquí.

Si el usuario no se encuentra registrado, es necesario enviar la solicitud de creación al siguiente correo electrónico: sistemas@unillanos.edu.co

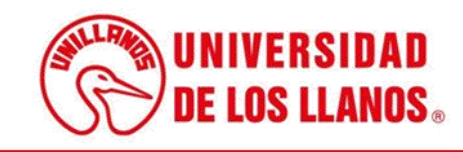

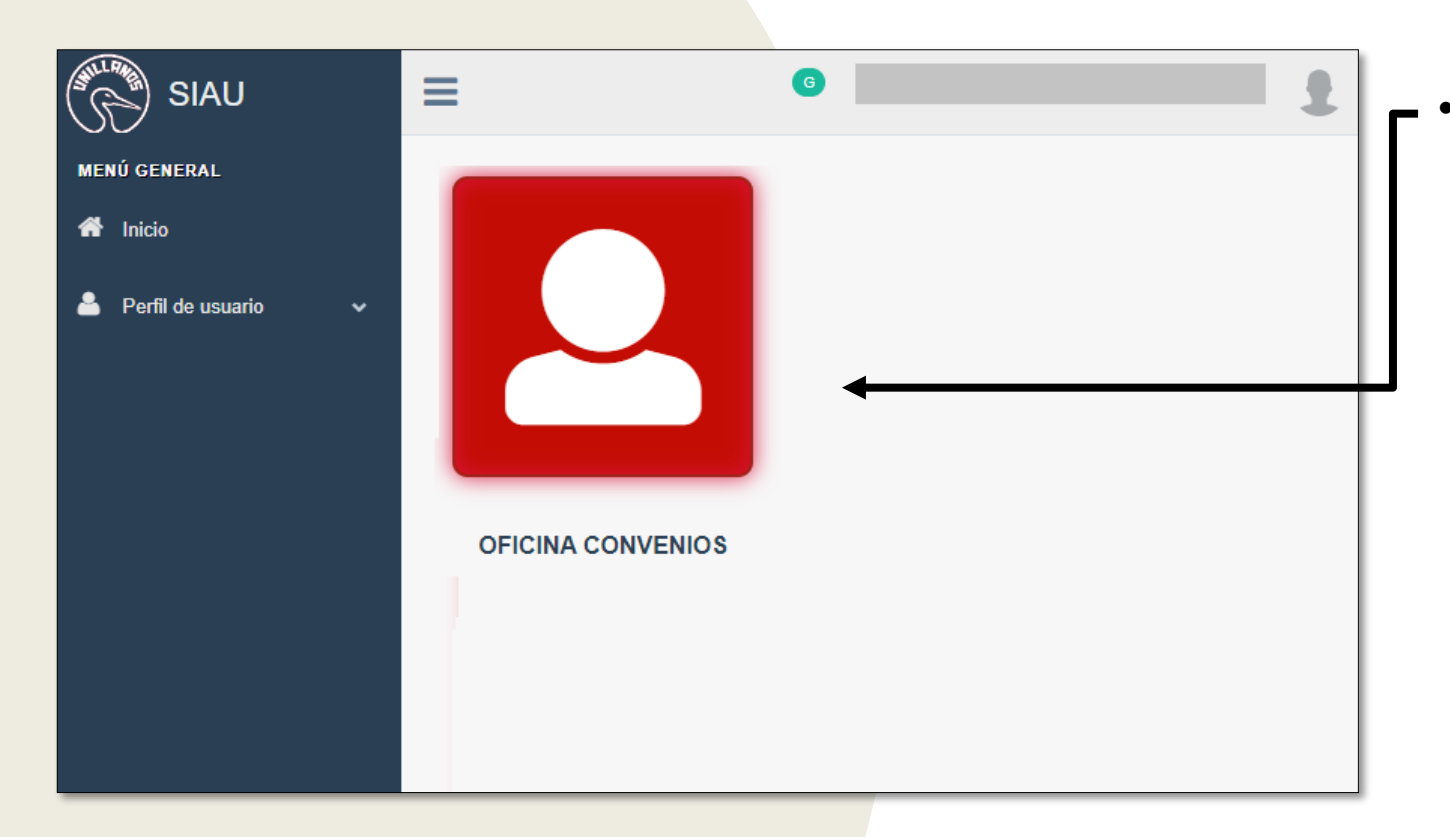

Después de ingresar las credenciales adecuadas, será automáticamente redirigido a la interfaz que se presenta en la imagen. En esta pantalla, haga clic en el rol denominado "Oficina Convenios".

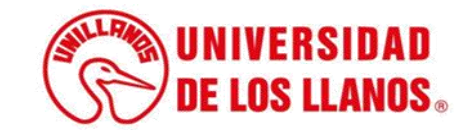

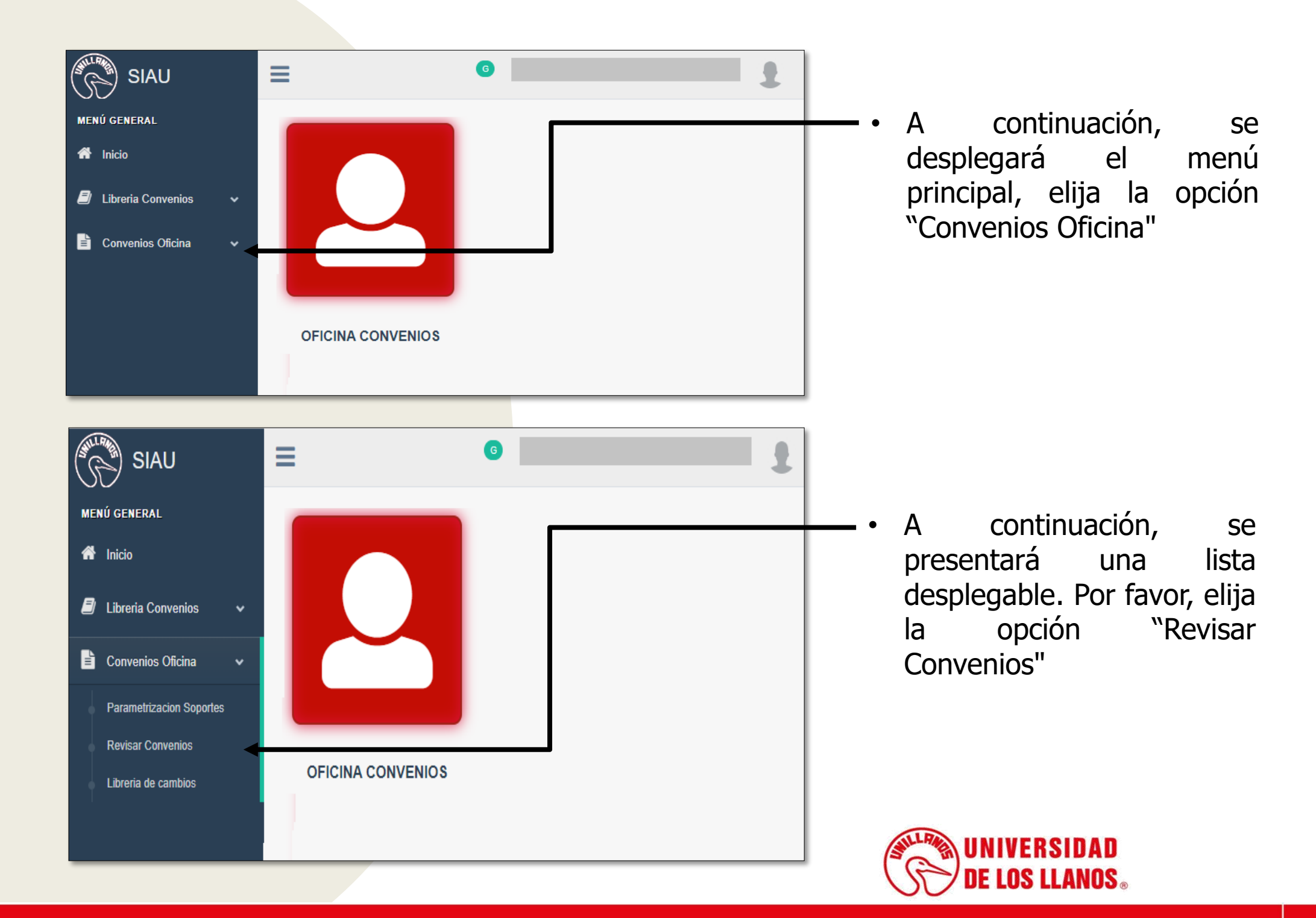

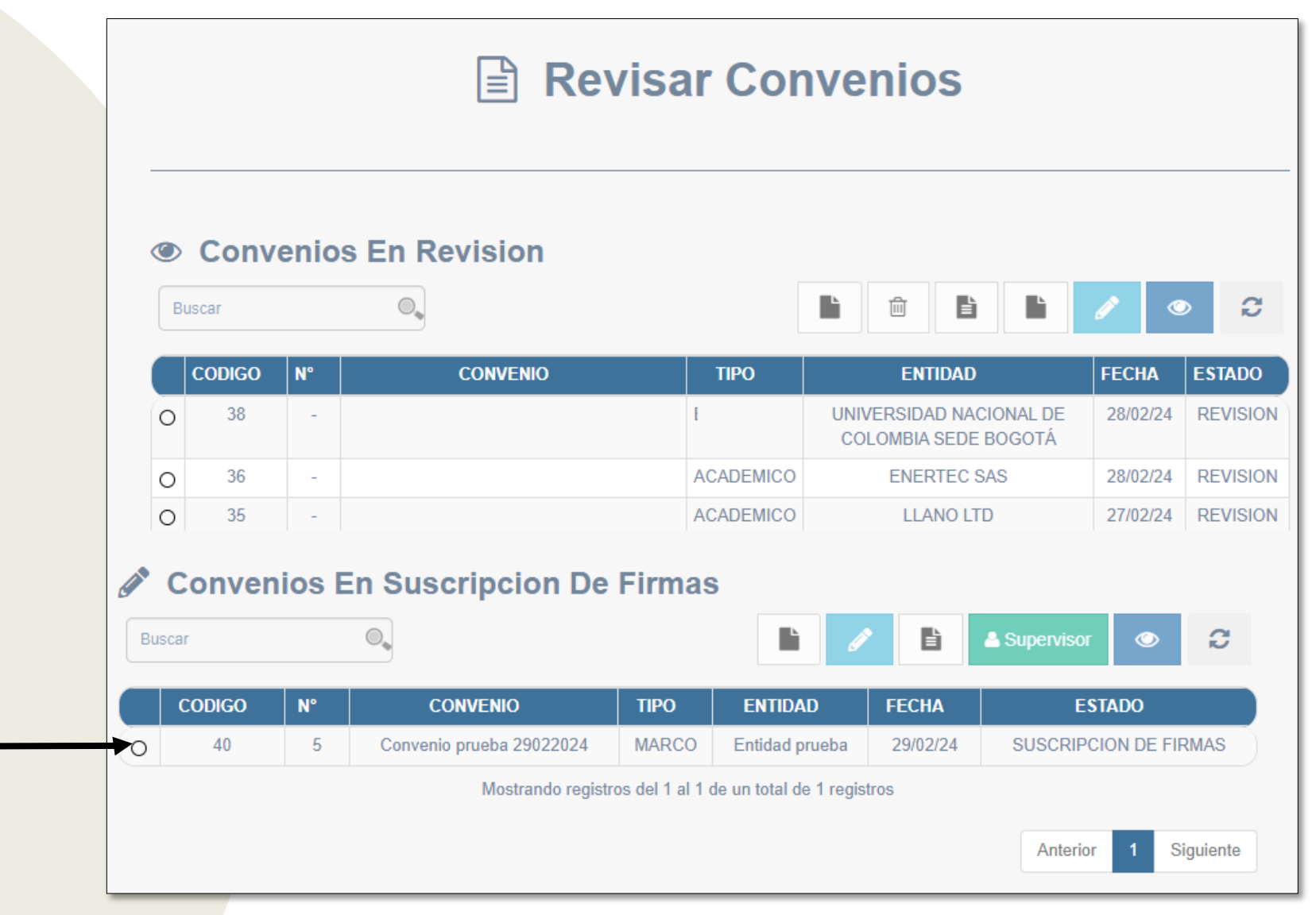

 En esta pantalla, podrá visualizar el listado de convenios que se encuentran en suscripción de firma; Seleccione el convenio.

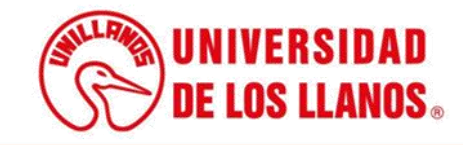

| Ru | 200r   |    |                          |                  |                        |          | A Supervisor | © 0         |
|----|--------|----|--------------------------|------------------|------------------------|----------|--------------|-------------|
|    | CODIGO | N° | CONVENIO                 | TIPO             | ENTIDAD                | FECHA    | ESTA         | DO          |
| 0  | 40     | 5  | Convenio prueba 29022024 | MARCO            | Entidad prueba         | 29/02/24 | SUSCRIPCIO   | N DE FIRMAS |
|    |        |    | Mostrando registr        | ros del 1 al 1 d | de un total de 1 regis | tros     |              |             |

- • Seguido haga clic en el icono de supervisor para realizar la notificación.

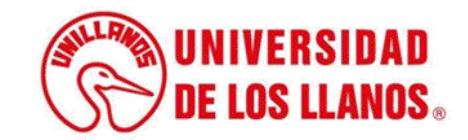

|                    | CONVENIO 5                                 |                                                        |
|--------------------|--------------------------------------------|--------------------------------------------------------|
|                    | ESTADO: SUSCRIPCION DE FIRMAS              |                                                        |
|                    | NOTIFICAR SUPERVISOR                       |                                                        |
| CUMENTO            | Jscar                                      |                                                        |
| MBRE SUPERVISOR CO | ORREO REGISTRADO SEGUNDO CORREO (OPCIONAL) | COPIA A                                                |
|                    | Documentos                                 |                                                        |
| Buscar             |                                            | <ul> <li>A</li> <li>B</li> <li>B</li> <li>C</li> </ul> |
| NOMBRE             | FECHA DE CARGA                             | ARCHIVO                                                |
| resolucion         | -                                          | -                                                      |
| nenorando          |                                            | Guardar                                                |
|                    | Notificar                                  |                                                        |

- Ingrese el número de documento del supervisor y haga clic en "Buscar"
- En caso de contar con un segundo correo o necesitar enviar una copia a otra dirección de correo, regístrelo

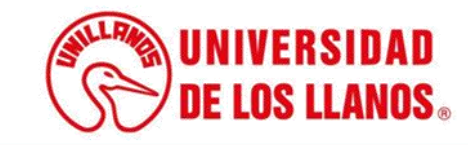

|          |                   | NOTIFICAI    | R SUPERVISOR              |                                                                                                    |      |
|----------|-------------------|--------------|---------------------------|----------------------------------------------------------------------------------------------------|------|
| DOCUMEN  | TO Buscar         |              |                           |                                                                                                    |      |
| NOMBRE S | SUPERVISOR CORREC | ) REGISTRADO | SEGUNDO CORREO (OPCIONAL) | COPIA A                                                                                                    |      |
|          |                   | Doc          | umentos                   |                                                                                                    |      |
| Buscar   | 0.                |              |                           | <ul> <li>4</li> <li>4</li></ul> |      |
|          | NOMBRE            | FECHA        | DE CARGA                  | ARCHIVO                                                                                                    |      |
|          | resolucion        |              | -                         | -                                                                                                    |      |
|          | memorando         |              | -                         | -                                                                                                    |      |
|          |                   | _            |                           |                                                                                                    | Guar |
|          |                   | No           | tificar                   |                                                                                                    |      |
|          |                   | No           | tificar                   | <b>→</b>                                                                                                    |      |

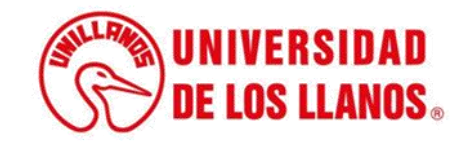

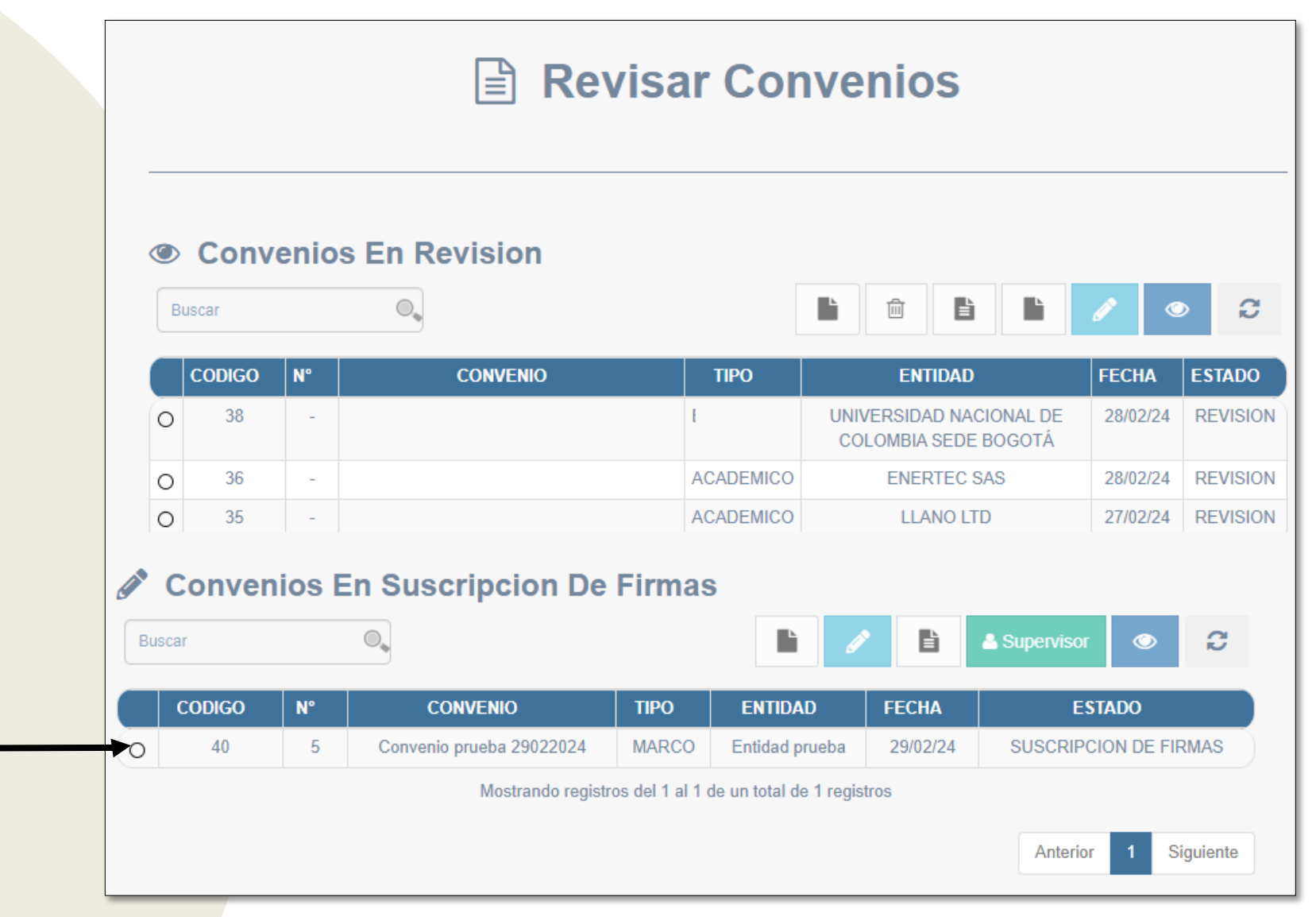

 Para dar continuidad al proceso, regrese al listado de convenios. En esta pantalla, encontrará la lista de convenios en proceso de suscripción de firma; seleccione el convenio correspondiente.

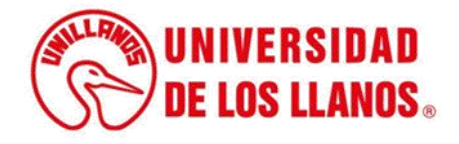

**Nota:** Para que el supervisor pueda llevar a cabo informes u otros procesos relacionados con el convenio, es necesario que el estado del convenio sea "Vigente".

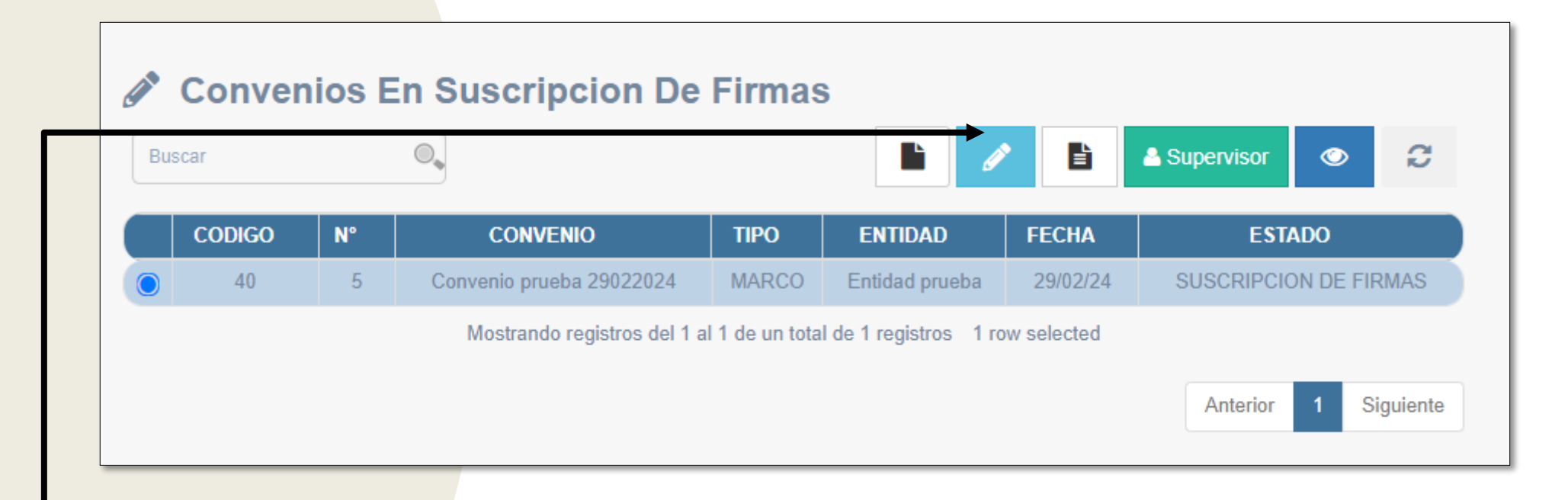

• Para modificar el estado, haga clic en el icono del lápiz.

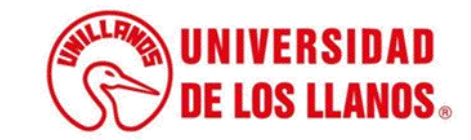

## Diríjase a la parte inferior de la pantalla.

|        | SUPERVISOR    |                        |                                      |                               |              |  |  |  |
|--------|---------------|------------------------|--------------------------------------|-------------------------------|--------------|--|--|--|
| SUPERV | ISOR ASIGNADO |                        | FECHA DE NOTIFICACIÓN                | FECHA DE NOTIFICACIÓN         |              |  |  |  |
|        |               |                        | 29/02/24                             | 29/02/24                      |              |  |  |  |
| CORREC | ELECTRONICO   |                        | CORREO ELECTRONICO SEC               | CORREO ELECTRONICO SECUNDARIO |              |  |  |  |
|        | J             |                        |                                      |                               |              |  |  |  |
|        |               |                        |                                      | •                             | ) <b>4</b> 8 |  |  |  |
| ļ      | NOMBRE        | FECHA DE CARGA         | OBSERVACION                          | ARCHIVO 🗦                     | ESTADO 👫     |  |  |  |
| 0      | resolucion    | 29/02/24               | REVISADO                             | Resolucion                    | REVISADO     |  |  |  |
| 0      | memorando     | 29/02/24               | REVISADO                             | Memorando                     | REVISADO     |  |  |  |
|        |               | Mostrando registros de | el 1 al 2 de un total de 2 registros |                               |              |  |  |  |
|        |               | ESTADO D               | EL CONVENIO                          |                               |              |  |  |  |
|        |               | SUSCRIPCION DE F       | FIRMAS V                             |                               |              |  |  |  |
|        |               | SUSCRIPCION DE F       | -IRMAS                               |                               |              |  |  |  |
|        |               | ANULADO                |                                      |                               |              |  |  |  |

- • Haga clic en el estado "Vigente"

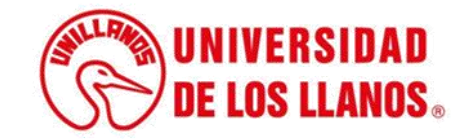

| ¡Confirmar acción!                                        |     |
|-----------------------------------------------------------|-----|
| ¿Está seguro de guardar el cambio de estado del convenio? | 1   |
| <br>Cancelar Aceptar                                      |     |
|                                                           |     |
| <br>Para procequir con la modificación de estado, haga c  | lic |

 Para proseguir con la modificación de estado, haga clic en "Aceptar".

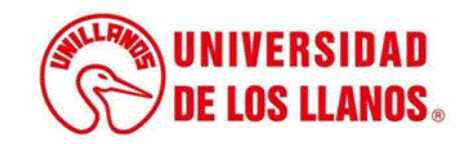

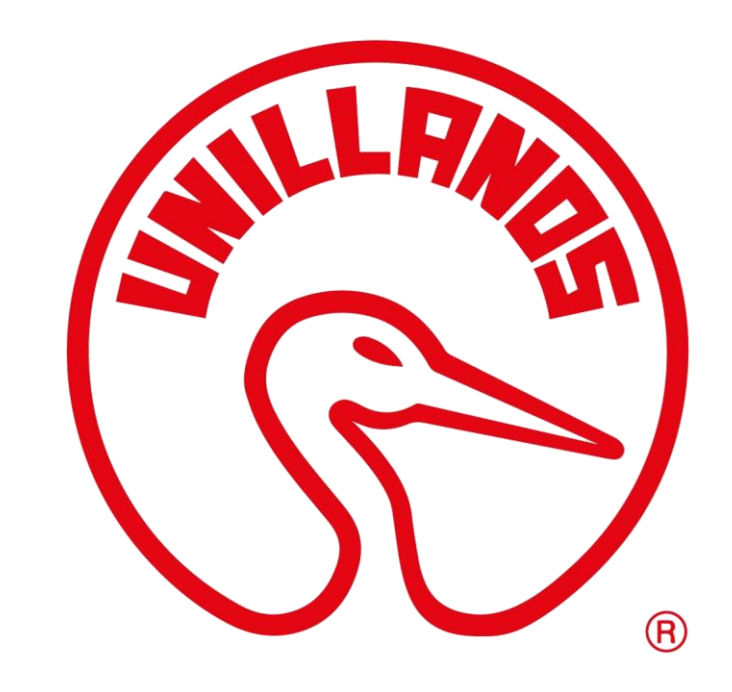

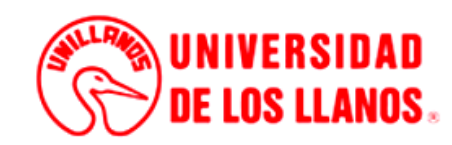